## Research – Scheduling Appointments

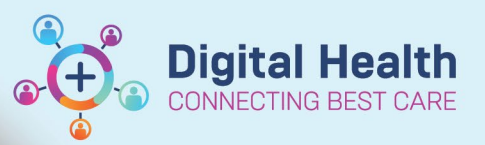

Digital Health Quick Reference Guide

## This Quick Reference Guide will explain how to:

Schedule in Non-Reportable research appointments (e.g. Pre-Screening appointments) within the organisation. This guide should only be used when the 'Research' appointment type is used.

- 1. Within Scheduling Appointment Book, Click on the Appointment Tab
- 2. Select the date using the calendar if it requires to be adjusted
- Populate Appointment type 'Research' or 'Oncology Research' (For Cancer Services)

| Books            | Appointment     |  |
|------------------|-----------------|--|
| * <u>A</u> ppoin | iment type:     |  |
| Researc          | h 🛄             |  |
| *Appoin          | iment (ocation: |  |
|                  | ~               |  |
| *Person          | name:           |  |

- 4. Populate Appointment location e.g. SH Research Allied Health
- 5. Populate Person name by clicking on (...) to bring up the person search window
- 6. Find the patient required to be scheduled and click OK.

| erson Identifier (URN, Medicare #): | Name         |                |           |                      | URN         | Sex             | DOB               | Age            | Address   |             | 1 |
|-------------------------------------|--------------|----------------|-----------|----------------------|-------------|-----------------|-------------------|----------------|-----------|-------------|---|
|                                     | Testwhs_Re   | egression, 201 | 8Codeup51 | Registrationcbb MR   | 1667593     | Male            | 04/05/1995        | 28 Years       | 160 Gordo | n St        |   |
|                                     | Testwhs, Wi  | lliam_Medord   | er MR     |                      | 1613161     | Male            | 15/06/1980        | 43 Years       | 160 Gordo | n St        |   |
| asi Name.                           | TestWHS, T   | esting         |           |                      | 9999999     | Male            | 02/04/1980        | 43 Years       |           |             |   |
| stwhs                               | TestWHS, T   | est            |           |                      | 1079536     | Female          | 01/01/1980        | 43 Years       | Test      |             |   |
| st Name:                            | Testwhs, tes | st             |           |                      | W102544     | Male            | 01/01/1990        | 33 Years       |           |             |   |
|                                     | TESTWHS,     | TDRS4          |           |                      | 9000018     | Female          | 11/12/1980        | 42 Years       |           |             |   |
|                                     | TESTWHS,     | TDRS3          |           |                      | 90000017    | Female          | 10/11/1979        | 43 Years       |           |             |   |
| ate of Birth:                       | TestWHS, T   | DRS2           |           |                      | 90000016    | Female          | 11/12/1979        | 43 Years       |           |             |   |
| */**/**** ÷                         | Testwhs, TD  | RS1            |           |                      | 90000015    | Female          | 11/10/1978        | 44 Years       |           |             |   |
| W Phone Number                      | TESTWHS,     | TDRF9          |           |                      | 90000014    | Male            | 02/08/1991        | 31 Years       |           |             |   |
| ly r hone humber.                   | TESTWHS,     | TDRF8          |           |                      | 90000013    | Male            | 03/03/1991        | 32 Years       |           |             |   |
|                                     | TESTWHS.     | TDRF7          |           |                      | 90000012    | Male            | 08/08/1992        | 30 Years       |           |             |   |
| ncounter Identifier (FIN):          | <            |                |           |                      |             |                 |                   |                |           |             | > |
|                                     | FIN          | Referral ID    | Pt Type   | Location/Ward        | Specialty   | Treating Clinic | an                |                |           | Visit Reaso | n |
|                                     | 30000116     |                | PreBeg    | SH Research Obstetri | ce Research | WHSTEST M       | dical Officer - O | hetetrice P2 1 | - CLINAO  | PVT Testin  |   |
| Search Reset                        |              |                | Theritog  | on nescaren obsieta  |             | WHOTEOT, MC     |                   | 03101103121    | ULINAU    | T VT TOSUN  | , |
|                                     |              |                |           |                      |             |                 |                   |                |           |             |   |
| earch Quality                       |              |                |           |                      |             |                 |                   |                |           |             |   |

## Important – Do not select an encounter

Research appointments will require a new encounter so there will be no need to select a previous encounter.

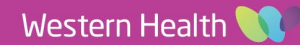

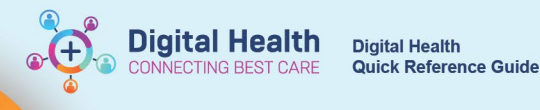

## 7. Populate Reason for Visit e.g. Pre-Screening

| Books Appointment                 |   |        |
|-----------------------------------|---|--------|
| *Appointment [ocation:            | ^ | Move 🕨 |
| SH Research Allied Health         |   | Next   |
| TESTWHS, PATRICKDOCUMENTATION MRS |   | Clear  |
| *Reason for Referral:             |   |        |
| Pre-Screening                     |   |        |

- 8. Click on Move
- 9. The Appointment Attribute window will appear, Select OK

| Work in progress:                      |          |
|----------------------------------------|----------|
| E- 7 TESTWHS, PATRICKDOCUMENTATION MRS | Schedule |
| Esearch                                | 0.5      |
| 🖮 🗃 Current Schedule                   | Confirm  |
| ia                                     | Recur    |
| - 🗘 Patient                            | Suggest  |
|                                        | Request  |
|                                        | Insert   |

- 10. Click on Primary Resource
- 11. Drag and Drop to appropriate date and time
- 12. Right click on the pending tile and select Confirm Request, The confirmation window will appear.
- 13. Select OK on the confirmation window.
- 14. From the Select Enc Window. Select 'Add Encounter'.
- 15. 'Is this a Waiting Encounter' pop-up will appear. Select 'No'. Select Episode window will appear. This is not required for research appointments so select 'Cancel'
- 16. Review information under the 'Encounter Information' tab and complete the mandatory fields.

| chemionitation    |                      | Referrar Details  | Total Additised Representatives | Notes and Aleres |
|-------------------|----------------------|-------------------|---------------------------------|------------------|
| Current Encoun    | ter Information      |                   |                                 |                  |
| /isit Type:       | *                    | Reason for Visit: | *Account Clas                   | S:               |
| PreReg            | ~ P                  | Pre-Screening     | Public: Eligible                | e ~              |
| Location ——       |                      |                   |                                 |                  |
| *Building:        | *                    | Location/Ward:    | *Specialty:                     |                  |
| SH                | ~ S                  | 1E CDU            | <ul> <li>Research</li> </ul>    | ~                |
| Refer to:         |                      |                   |                                 |                  |
| *Referred to:     |                      |                   |                                 |                  |
| Cernertest, Me    | dical Officer P2 1 🔍 |                   |                                 |                  |
| Refer from:       |                      |                   |                                 |                  |
| *Peferring Clinic |                      | eferring Facility | Reason for No                   | Referring Clin:  |
| Referring Clinic  | cian: K              | crennig ruenity.  |                                 | 2                |
| ernertest, Medie  | cal Officer P2 10    | erennig roemty.   | ~                               | ~                |

17. Select Complete when finished.